### BestSync Anleitung - Große Dateien von Webserver herunterladen

#### Einleitung

BestSync ist ein Datei-Backup- und Synchronisations-Tool. Es kann Dateien zwischen lokalen Ordnern und FTP/WebDAV/Cloud-Servern synchronisieren. BestSync kann nur geänderte Dateien hoch- oder herunterladen und unveränderte Dateien ignorieren.

Es kann große Dateien (über 4 GB) in mehreren Segmenten gleichzeitig herunterladen und Downloads von der letzten Unterbrechung fortsetzen, selbst nach einem PC-Neustart. Besonders nützlich bei langsamen oder instabilen Netzwerken.

#### 1. Aufgabe hinzufügen

Klicken Sie im Hauptfenster auf die Schaltfläche "Aufgabe hinzufügen", um eine neue Aufgabe zu erstellen. Später können Sie die Aufgabe über die Schaltfläche "Aufgabe einrichten" bearbeiten.

#### 2. Website-Ordner und lokalen Ordner einrichten

Auf der "Allgemein"-Seite:

- ① URL der herunterladbaren Datei kopieren und in das Feld "Ordner1" einfügen.
- ② Synchronisationsrichtung auswählen: Vom Webserver zu lokalem Ordner.

③ Lokalen Zielordner ("Ordner2") auswählen.

#### 3. Backup-Einstellungen

Optional: Einstellungen für Backup auswählen oder einfach auf "Weiter" klicken.

#### 4. Download-Links einfügen

- ① Download-Links im Browser markieren und kopieren.
- ② In BestSync unter 'Ausschließen/Einschließen' mit STRG+V einfügen.
- $\rightarrow$  Alle enthaltenen Links werden automatisch aufgelistet.

### 5. Filtereinstellungen

## BestSync Anleitung - Große Dateien von Webserver herunterladen

Optional: Filterregeln festlegen oder auf "Weiter" klicken.

### 6. Kopieroptionen auswählen

Empfohlene Optionen:

- Mehrere Dateien gleichzeitig verarbeiten.
- Synchronisation bei Fehlern wiederholen.
- Übertragung bei Fehlern ab dem letzten Punkt fortsetzen (sehr wichtig bei großen Dateien).

### 7.-9. Weitere Einstellungen

- Volume Shadow Copy: Überspringen.
- Verschlüsselung: Überspringen.
- Umbenennen: Überspringen.

### 10. Löschoptionen wählen

Typisch: "Dateien auf der Gegenseite löschen", damit gelöschte Quell-Dateien auch im Ziel gelöscht werden.

### 11. Zeitplan (optional)

Optional: Download nach Zeitplan automatisch starten lassen.

### 12.-13. Abschluss

- Protokollierungsoptionen (optional).
- Aufgabenassistent mit "Fertigstellen" beenden.

### 14. Vorschau starten

Im BestSync-Hauptfenster auf "Vorschau" klicken, um zu sehen, welche Dateien synchronisiert werden.

→ Sie können Aktionen bei Bedarf manuell anpassen.

### 15. Download starten

# BestSync Anleitung - Große Dateien von Webserver herunterladen

- Synchronisation mit mehreren Threads.
- Große Dateien können in mehrere Segmente aufgeteilt werden.
- Abgebrochene Downloads werden nahtlos fortgesetzt.